## iSupplier Quick Reference Guide

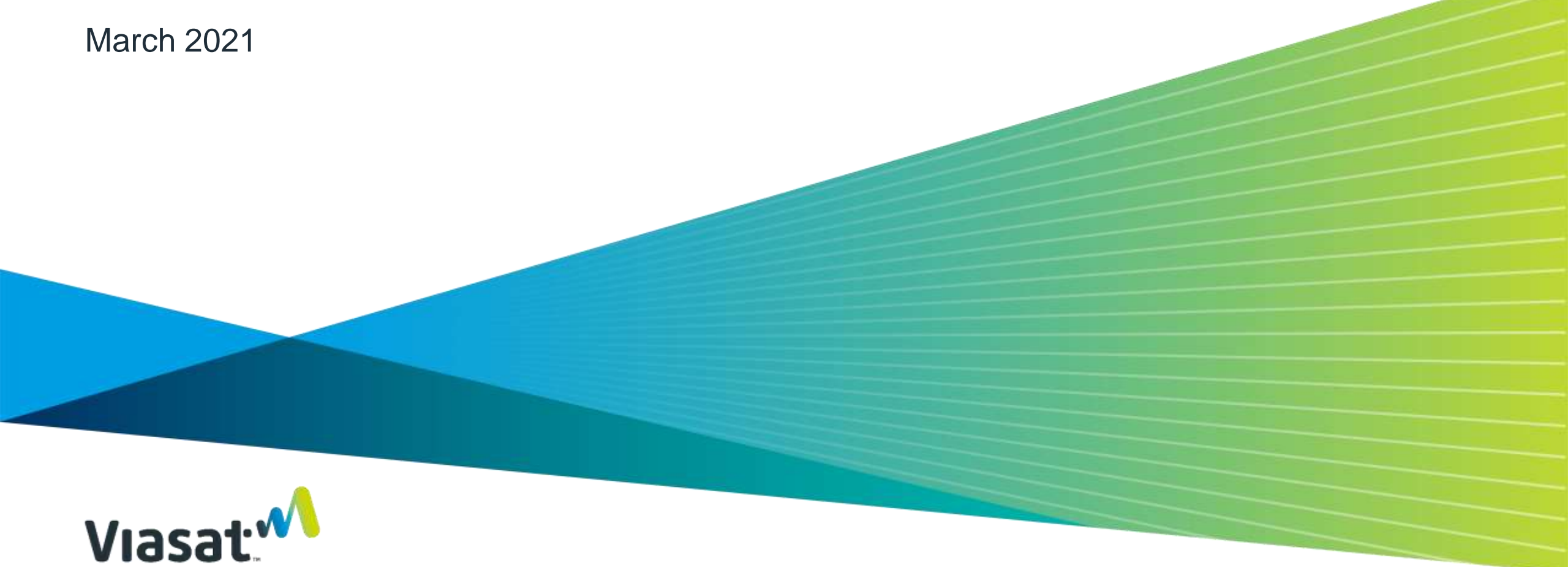

## **Table of Contents**

- > Viasat Supplier Portals
- > Benefits of iSupplier
- > How to log into iSupplier
- > How to leverage the contact directory to modify contacts
- > How to acknowledge a PO in iSupplier
- > How to request a PO Change/Update Promise Date
- > How to view Shipment Schedules
- > How to view Invoices
- > How to create and view/cancel an ASN
- > Additional iSupplier Resources

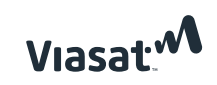

## **Viasat** Supplier Portals

## ORACLE<sup>\*</sup>iSupplier Portal

Oracle **iSupplier** is a central portal for our suppliers to acknowledge purchase orders, request changes to purchase orders, submit Advanced Shipment Notices, and track invoices for *direct material purchase orders*.

| STOT Support Char                                                                   |                                                                                                    |                  |     |
|-------------------------------------------------------------------------------------|----------------------------------------------------------------------------------------------------|------------------|-----|
| Orders Shipments Maxing                                                             | Inance Product Assessments Adult                                                                                                    |                  |     |
| arch (FO mander (9))                                                                | Ge                                                                                                    |                  |     |
| III Management                                                                      |                                                                                                    |                  |     |
| Multikations                                                                        |                                                                                                    | Tult test        |     |
| infinit                                                                             |                                                                                                    | Date             |     |
| Rented Partners Ontol 5 2000 con                                                    | ALON, YOUR, DOLDARDHOLD.                                                                                                    | 24-34-2018 17:16 | :50 |
| Randard Parchase Online 12                                                          | atab year accessaries                                                                                                    | 32 MF 2018 14:50 | 31. |
| C Orders At A blance                                                                |                                                                                                    |                  |     |
| C Orders At A Blance                                                                |                                                                                                    | Test Her         |     |
| Č (Orders At A Blacce                                                               | Order Date                                                                                                    | . Pull List      | _   |
| C (Orders At A Blance                                                               | Order Rate<br>23 56 2010 10 44-33                                                                                                    | . Put list       |     |
| G (Index At A Useon                                                                 | Grider Rute.<br>22-54-2018 18-44-33<br>20-54-2018 12-53-44                                                                                                    | Tultist          |     |
| C : Orders At A Glasse<br>St Humber                                                 | Order Date<br>22 M 2010 10:44:00<br>24 M 2010 10:44:00<br>24 M 2010 10:40 10:40                                                                                                    | . Juli Lief.     |     |
| C Londers At A Glasson                                                              | Order Date<br>22 al: 2010 10:44:20<br>29 al: 2010 10:44:20<br>29 al: 2010 10:421:46<br>29 al: 2010 10:421:45<br>29 al: 2010 10:421:45                                                                                                    | Indition         |     |
| C : Onders At A Ulance<br>St Handler                                                | Order Rate<br>22-34-2008 10:44:32<br>29-34-2008 12:44<br>29-34-2018 12:43-46<br>29-34-2018 10:42:35<br>29-34-2018 14:32:46                                                                                                    | [Indition]       |     |
| C Londers At A Glasson                                                              | Order Rate<br>22-34-2003 10:44:32<br>24-34-2003 12:44<br>24-34-2003 12:33-46<br>24-34-2016 10:42:35<br>24-34-2016 10:42:14<br>24-34-2016 14:32:46                                                                                                    | [Indition]       |     |
| C Orders At A Ulance<br>C Basebor<br>C Stagements: At A Games                       | <b>Under Rate</b><br>22-34-2018 10:44-23<br>29-34-2018 12:44<br>29-34-2018 12:33-46<br>29-34-2018 10:43,35<br>29-34-2018 10:42,45<br>29-34-2018 14:33-45                                                                                                    | That List        |     |
| C Defens Alt A Hance<br>10 Handler<br>C Shipmartis Alt A Filmen<br>Shipmarti Marker | 001647 80454<br>22 - 54 - 2010 - 101 - 44 - 22<br>24 - 54 - 2010 - 101 - 44<br>29 - 54 - 2010 - 101 - 44<br>29 - 54 - 2010 - 101 - 22<br>29 - 34 - 2010 - 101 - 22<br>29 - 34 - 2010 - 101 - 22<br>20 - 34 - 2010 - 101 - 22<br>20 - 2010 - 101 - 22<br>20 - 2010 - 2010 - | Tell List        |     |

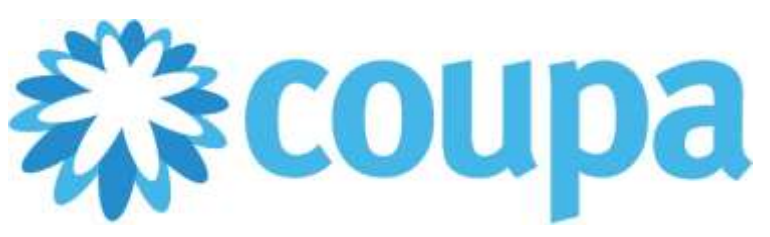

Effective July 8, 2019 Viasat will be using **Coupa**, an electronic purchase order and invoice management platform for all *indirect products and services*. Suppliers can view, manage & acknowledge purchase orders, create invoices, and view payment status & details

| Children Control Service Science Control in the Control of Control of Co      | -                       | - TV                                                            |                                                   | 2000 A.A.                                                                                                    | - in the second                                                                                         |                                                                                        |                                                                                                    | and the second second                                                                                                    | 100                                                                                                  | 100.000                                                                                                    |                                                                                                    |                                                                       |
|----------------------------------------------------------------------------------------------------|-------------------------|-----------------------------------------------------------------|---------------------------------------------------|----------------------------------------------------------------------------------------------------|----------------------------------------------------------------------------------------------------|----------------------------------------------------------------------------------------|----------------------------------------------------------------------------------------------------|----------------------------------------------------------------------------------------------------|----------------------------------------------------------------------------------------------------|----------------------------------------------------------------------------------------------------|----------------------------------------------------------------------------------------------------|-----------------------------------------------------------------------|
| Cheer Lines     Purchase Orders     Instructions Prior Gustamer     Instructions Prior Gustamer     Instructions Prior Gustamer     InStructions Prior Gustamer     InStruction Prior Prior Customer     Instructions Prior Gustamer     Instructions Prior Gustamer     Instructions Prior Gustamer     Instructions Prior Gustamer     Instructions Prior Gustamer     Instructions Prior Gustamer     Instructions Prior Gustamer     Instructions Prior Gustamer     Instructions Prior Gustamer     Instructions Prior Gustamer     Instructions Prior Gustamer     Instructions     Instructions     Instructions     Instruction     Instruction        | Pian                    |                                                                 | suers                                             | Service/into                                                                                                    | e sneeds                                                                                                | non                                                                                    | diffeoil tes                                                                                                    | Catalogs                                                                                                    | NOT OVE                                                                                              | C STATUS !                                                                                                    |                                                                                                    |                                                                       |
| Purchase Orders Instructions From Gustamer Supervised States Proceedings of the property set links on collect statement defined in NDTED on PO - For DOMESTIC/INTERNATIONAL, engineering on DOMESTIC streament DVR 150 LBS use LVPS SCO FIREINHY ACCOUNT 7555/8714 independent on the North Dy AMM/Nanty unless and the trade of the North Tester Statement of the North DVR 150 LBS use LVPS SCO FIREINHY ACCOUNT 7555/8714 independent on the North DVR 150 LBS use LVPS SCO FIREINHY ACCOUNT 7555/8714 independent on the North DVR 150 LBS USE STATES SCO FIREINHY ACCOUNT 7555/8714 independent on the North DVR 150 LBS USE STATES SCO FIREINHY ACCOUNT 7555/8714 independent on the North DVR 150 LBS USE STATES SCO FIREINHY ACCOUNT 7555/8714 independent on the North DVR 150 LBS USE STATES SCO FIREINHY ACCOUNT 7555/8714 independent on the North DVR 150 LBS USE STATES SCO FIREINHY ACCOUNT 150 LBS USE STAT | CHINE                   | Lines                                                           |                                                   |                                                                                                    |                                                                                                    |                                                                                        |                                                                                                    |                                                                                                    |                                                                                                    |                                                                                                    |                                                                                                    |                                                                       |
| Instructions From Guistamer SHEPFING BASTRUCTIONS IP THIND PARTY BILLING OR COLLECT SHEPPING TURN IN NOTED ON PO - Pw DOMESTIC/INTERNATIONAL engineers UNDER 150 LBS are UPS ACCOUNT DESIGN and applicable service level to meet delivery data. The DOMESTIC Attraction and the state and the service level to meet delivery data in the service level to meet delivery data. For PHIDERING LBS are UPS ACCOUNT DESIGN OF COLLECT SHEPPING TURN IN NOTED ON PO - Pw DOMESTIC/INTERNATIONAL engineers For DOMESTIC attraction DOMESTIC DESIGN DESIGN OF FREINT ACCOUNT DESIGN OF THE INTERNATIONAL shapeners For DOMESTIC attraction of the Service State of the Service DOMESTIC Attraction of the service delivery data. For PHIDERNATIONAL shapeners OVER 150 USS AND NOT GOING OCEAN LCLIPCL use UPS SIGN TREPHATICACCOUNT TRASHITTA using meat reviewed and reviewed at the service being to meat advisoring data. + ALL OCEAN LCLIPCL SHOWENTS contact a provide the meat delivery data. + ALL OCEAN LCLIPCL SHOWENTS contact and the service being the service being to meat advisoring the service data account to the service being to the service being the service being the ser | PL                      | urch                                                            | ase O                                             | )rders                                                                                                    |                                                                                                    |                                                                                        |                                                                                                    |                                                                                                    |                                                                                                    |                                                                                                    |                                                                                                    |                                                                       |
|                                                                                                    |                         | the second to be an                                             |                                                   |                                                                                                    |                                                                                                    |                                                                                        |                                                                                                    |                                                                                                    |                                                                                                    |                                                                                                    |                                                                                                    |                                                                       |
|                                                                                                    | EA<br>For<br>Ref<br>Ref | DER 150<br>DOMES<br>TEXNATI<br>TODE Invo                        | EBS week<br>TPC shipme<br>ONAL ship<br>to meat de | IPS ACCOUNT<br>rest OVER 150<br>methy OVER 11<br>directs state + A                                                        | Chick t                                                                                                 | applicate<br>s SCS FR<br>NOT GOI<br>CLIFCL S<br>the                                    | e service texel<br>EIGHT ACOD<br>NG OCEAN LO<br>HITWENTS do<br>Action to 1                                                                                                    | to meet definery in<br>UWT 125545174 in<br>UWT 255545174 in<br>UPC1 see UPS 35<br>mett Globalt option<br>Involice Trom                 | de Da natu<br>dag most ac<br>co regional<br>ragiolasat co<br>a Purcha                                | e Nied Dey AMPhar<br>Interfact service level<br>AcCookin7 765548<br>re for routing instruct<br>se Order                                  | ty unless waitstand a<br>to meat delivery dele<br>74 odrg mest scener<br>tern                                                                                                    | y Viesat +<br>+ For<br>Gent                                           |
| PO Number Oxder Date Status Acknowledged At Issue Unanswered Comments Total Actions                                                                                                    | EN FO                   | O Numbe                                                         | r Onder D                                         | IPS ACCOUNT<br>into OVER 150<br>into CVUR 1<br>finery data + A                                                            | CISEX2 and<br>UBS use UP<br>LESS AND<br>LE OCEAN LA<br>Click 1                                          | applicable<br>Is SCS FR<br>NOT GOIL<br>CLIFCL S<br>the log<br>the log<br>god Ar        | In service level<br>ERIALT ACCOUNTS<br>ING OCEAN LO<br>ING OCEAN LO<br>ING ING ING ING ING ING ING ING ING ING | to meet defloer in<br>UWT 195546174 is<br>UWT 205546174 is<br>UWT 195546174 is<br>met Gonal, option<br>involce from                    | de Da nati so<br>sing most ao<br>co. Febroint<br>cognisest co<br>a Purcha<br>view                    | e Niese Day AMPEN ken<br>ingeneration ken<br>ACCOUNT 755541<br>re for reuting instruct<br>se Order<br>na<br>nasweret Cornere             | thy unions sufficiently data<br>to the result delivery data<br>the result delivery data<br>the result of the result of the result<br>for the result of the result of the result of the result<br>for the result of the result of th | y Vienal +<br>+ For<br>first                                          |
| PO Number Onder Date Status Acknowledged At Imms Unsamwered Comments Total Actions<br>CFR0923 97/31/15 Issued Numo Culture search design No. 550 90 USD 100                                                                                                    | UN FA                   | OCHER TSC<br>DOMES<br>TERNATI<br>TOTAL INV<br>O Number<br>CPINO | r Onder D<br>3 07/0 /115                          | INS ACCOUNT<br>and DVER 150<br>uners CVER 1<br>divery data + A<br>linery data + A                                         | CISEX2 and<br>UBS use UP<br>UESS AND<br>UESS AND<br>CLICK 1<br>CLICK 1<br>Acknowled<br>None             | applicable<br>is SCS FR<br>NOT GOIT<br>CLIFCL S<br>the images<br>the images<br>good Ax | e service level<br>leitert Accob<br>ns occave lo<br>entwents co<br>Action to I<br>here.                                                                                                    | to meet delivery to<br>UNT 755555174 is<br>UPCL see UPS 3<br>meet Onital ageb<br>Involice Trom                                         | de De mit se<br>sing most es<br>contrescent o<br>e Purche<br>view<br>U                               | en Niese Day AMUSTAI<br>Ingeneration for a<br>ACCOUNT 7555461<br>ren for routing instruct<br>se Order<br>Na<br>Ingenewered Comments<br>9 | <ul> <li>Bearch</li> <li>Search</li> <li>Search</li> <li>Solo 00 US</li> </ul>                                                                                                    | Actions                                                               |
| PO Number         Otder Date         Status         Acknowledged Ar         Imms         Unamword Comments         Total         Actions           CFR0920 37/01/15         Issued Nono         Culture second design         No         550.00.050         Signa           CFR0920 37/01/15         Issued Nono         Distribution         No         550.00.050         Signa           CFR0920 37/01/15         Issued Nono         15 TUBE of Accorded trans tubing         No         1.050.00.050         Signa                                                                                                    | UN FA                   | O Number<br>CPN01                                               | r Onder D<br>3 07/01/15<br>2 07/01/15             | INS ACCOUNT<br>and DVER 150<br>unders OVER 11<br>timers take + A<br>intern take + A<br>intern take + A<br>intern take + A | CTSU2 and<br>UBS value<br>OLES was UP<br>OLES AND<br>LL OCEAN D<br>Chick 1<br>Acknowled<br>None<br>None | applicable<br>s SCS FR<br>NOT GOIL<br>CLIFCL S<br>CLIFCL S                             | e sandra keel<br>BERHT ACCOO<br>INS OCEAN LC<br>HEPWENTS do<br>ACCOT TO I                                                                                                    | to meet delivery to<br>0007 ress-645174 is<br>5.PGL see UPS 19<br>meet Global agint<br>Involice Trom<br>et design<br>Associed trees to | ne De mit se<br>sing most es<br>cos tregterient re<br>gipriennt re<br>view<br>U<br>view<br>N<br>mg N | Need Day AMUNtar  ACCOUNT 755541  ACCOUNT 755541  Se Order  ACCOUNT 755543  Intervented Correse                                          | <ul> <li>Bearch</li> <li>Search</li> <li>Solo US</li> <li>106.00 US</li> </ul>                                                                                                    | e Vesal -<br>- Far<br>(ka)<br>6 Actiona<br>9 Selection<br>9 Selection |

## Benefits of iSupplier

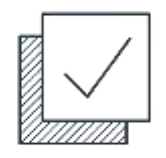

> View, acknowledge, and accept Viasat Oracle Purchase Orders

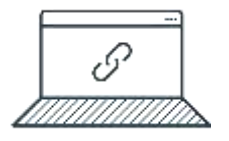

> Reduce email traffic between supplier and buyer regarding order management

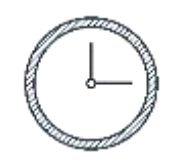

> Ensure on time delivery by viewing upcoming shipments

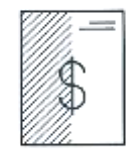

> Track the status of Oracle invoices

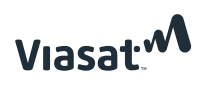

## How to log into iSupplier

- 1. Go to: <u>https://ebs.prod.viasat.com/OA\_HTML/AppsLogin</u>
- 2. Enter your username and password provided by Oracle. After logging in the first time you will be prompted to update your password
- 3. Choose "Viasat iSupplier Portal" from menu on left of screen
- 4. For login support contact your procurement point of contact

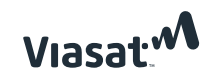

## How to leverage the contact directory to modify contacts

- > Navigate to the contact directory
- > To Remove an account, click on the trashcan icon and that contact will be inactivated
- > To update a contact name or email, click on the pencil icon under the column 'Update', make any changes, and click 'save'

| General                          | Contact Director     | y : Active Contacts |              |       |         |              |        |           |        |
|----------------------------------|----------------------|---------------------|--------------|-------|---------|--------------|--------|-----------|--------|
| Company Profile     Organization | Create<br>First Name | Last Name           | Phone Number | Email | Status  | User Account | Remove | Addresses | Update |
| Contact                          |                      |                     |              |       | Current | ~            | 1      |           | 1      |
| Directory                        |                      |                     |              |       | Current | •            | 1      |           | 1      |
|                                  | 5                    |                     |              |       | Current | ~            | 1      |           | 1      |
|                                  |                      |                     |              |       | Current | ~            | 1      |           | 1      |
|                                  |                      |                     |              |       | Current |              | 1      |           | 0      |
|                                  |                      |                     |              |       | Current |              | 1      |           | 1      |
|                                  |                      |                     |              |       | Current | J.           | 1      |           | 1      |
|                                  |                      |                     |              |       | Current |              | 1      |           | 1      |
|                                  |                      |                     |              |       | Current | •            | 1      |           | 1      |
|                                  |                      |                     |              |       | Current |              | 1      |           | 1      |

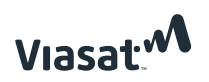

## Creating a new iSupplier account

- > To Create a new account, click on 'Create' (on slide 6)
- > Enter in contact First Name, Last Name, and Contact Email.
- In the 'User Account' section, the checkbox for 'Create User Account for this Contact will be checked by default. Uncheck this box if the contact will not need iSupplier access. If a contact will need iSupplier access, ensure this box is checked and once this page is saved, then they will receive an automated welcome email with log-in information.

| Contact Title       | ~                      | Phone Area Code                                    |                             |  |
|---------------------|------------------------|----------------------------------------------------|-----------------------------|--|
| First Name          | Test                   | Phone Number                                       |                             |  |
| Middle Name         |                        | Phone Extension                                    |                             |  |
| * Last Name         | User                   | Alternate Phone Area Code                          |                             |  |
| Alternate Name      |                        | Alternate Phone Number                             |                             |  |
| Job Title           |                        | Fax Area Code                                      |                             |  |
| Department          |                        | Fax Number                                         |                             |  |
| * Contact Email     | test.user@supplier.com |                                                    |                             |  |
| Uri                 |                        |                                                    |                             |  |
|                     |                        |                                                    |                             |  |
| er Account          |                        |                                                    |                             |  |
|                     |                        | Supplier Name TEVET LLC,<br>User Name test.user@sc | er Account for this Contact |  |
| onsibility          |                        | Application                                        | n Name                      |  |
| at iSupplier Portal |                        | ISupplier Pa                                       | rtal                        |  |

Cancel

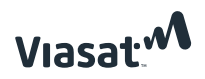

How to acknowledge and accept a PO in iSupplier

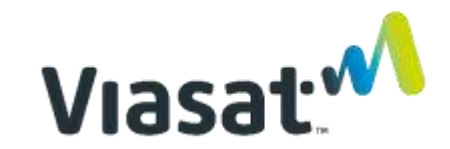

## PO acknowledgement performance measurement

- > Viasat requires all suppliers to acknowledge every purchase order within 5 days of receipt of PO.
- > Viasat expects Supplier to have an "On Time" Acknowledgement rate of >90% for all orders
- > Acknowledgement rate metrics are important and may be included in Supplier Business Reviews

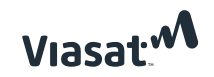

## How to Acknowledge a PO in iSupplier

> Option 1 (Preferred): Log into iSupplier and acknowledge in one of the following ways:

- a. Acknowledge from list of orders:
  - Select PO from summary list of Orders
  - Click "Acknowledge"
- b. Acknowledge from order detail screen:
  - View Order detail screen
  - Select Action drop down "Acknowledge"
  - Click "Go"
- > Option 2: Email Acknowledgement (Only available for Non-Government PO's)
  - Acknowledge PO from email

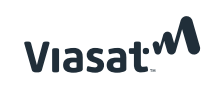

## How to Acknowledge PO's from list of orders Option 1(a)

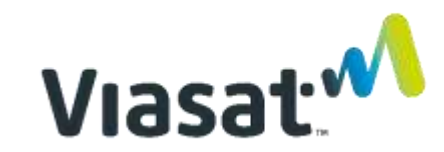

#### **Step 1** - Open "Orders" tab from menu at top of screen

|                       | $\sim$                         |                      |  |
|-----------------------|--------------------------------|----------------------|--|
| Notifications         | (1) Select Orders Tab for list | of POs               |  |
| N                     | Full List                      |                      |  |
| ubject 43             |                                | Date                 |  |
| lo results found.     |                                |                      |  |
|                       |                                |                      |  |
| 2                     |                                |                      |  |
| Orders At A Glance    |                                |                      |  |
|                       | Full List                      |                      |  |
| 0 Number              | Order Date                     |                      |  |
|                       | 04-Nov-2019 13:55:32           |                      |  |
|                       | 04-Nov-2019 13:55:14           |                      |  |
|                       | 04-Nov-2019 13:54:39           |                      |  |
|                       | 23-Oct-2019 16:33:24           |                      |  |
|                       | 18-Oct-2019 15:27:36           |                      |  |
|                       |                                |                      |  |
| 2                     |                                |                      |  |
| Shipments At A Glance |                                |                      |  |
|                       | Full List                      |                      |  |
| hipment Number        | Packing Slip                   | Shipment Date        |  |
|                       |                                | 03-Jan-2020 10:51:30 |  |
|                       |                                | 25-Nov-2019 15:55:14 |  |
|                       |                                | 16-Oct-2019 16:02:00 |  |
|                       |                                | 16-Oct-2019 11:10:59 |  |
|                       |                                |                      |  |

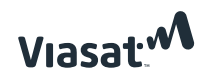

#### **Step 2** – Select PO to Acknowledge (Can only acknowledge one PO at a time)

| EBSTS              | ST is                             | uppli    | er Portal                  |                           |                                        | fi Navigat | or 🔻 🚺 Fav | rorites 🔻 Home          | Logout Preferences Help Pers | sonalize Page   |
|--------------------|-----------------------------------|----------|----------------------------|---------------------------|----------------------------------------|------------|------------|-------------------------|------------------------------|-----------------|
| Home Or            | rders Shi                         | ipmen    | ts Planning Finance Produ  | uct Assessments Admir     |                                        |            |            |                         |                              |                 |
| Purchase (         | Orders                            | Work     | Orders Agreements View     | Requests   Work Confirmat | ions   Deliverables   Purchase History |            |            |                         |                              |                 |
| Purchase (         | Orders                            |          |                            |                           |                                        |            |            |                         | - N                          |                 |
|                    |                                   |          |                            |                           |                                        |            |            |                         | Multiple PO C                | hange Export    |
| Views              |                                   |          |                            |                           |                                        |            |            |                         |                              |                 |
| Personaliz<br>View | ze <u>"Views"</u><br>All Purchase | Order    | s V Go                     | 2 Sel                     | ect PO to acknowledge                  |            |            |                         | A                            | dvanced Search  |
| Select Ord         | der: Ack                          | nowle    | dge Regulation             | Request Changes Vie       | w Change History                       |            |            |                         | G Previous 1                 | -25 🔽 Next 25 🗵 |
| Select PO          | Number                            | INCV     | Document Type              | Order Date                | Buyer                                  | Currency   | Amount     | Status                  | Acknowledge By               | Attachments     |
| 0                  |                                   | 0        | Standard PO                | 04-Nov-2019 13:55:32      |                                        | USD        |            | Supplier Change Pending | 06-Nov-2019 13:55:32         | Ja              |
| 0                  |                                   | 0        | Standard PO                | 04-Nov-2019 13:55:14      |                                        | USD        |            | Supplier Change Pending | 06-Nov-2019 13:55:14         | Úc.             |
| 0                  |                                   | 0        | Standard PO                | 04-Nov-2019 13:54:39      |                                        | USD        |            | Requires Acknowledgment | 06-Nov-2019 13:54:39         | Úg              |
| 0                  | PO #                              | 0        | Global Contract Agreem ent | 23-Oct-2019 16:33:24      | Buver Name                             | USD        |            | Open                    |                              |                 |
| 0                  | 10 11                             | 1        | Standard PO                | 18-Oct-2019 15:27:36      | Buyer Walle                            | USD        |            | Accepted                | 22-Oct-2019 15:27:36         | <b>G</b> e      |
| 0                  |                                   | <u>0</u> | Standard PO                | 18-Oct-2019 09:04:07      |                                        | USD        |            | Accepted                | 22-Oct-2019 09:04:07         | Űa              |
| 0                  |                                   | 0        | Standard PO                | 17-Oct-2019 10:52:14      |                                        | USD        |            | Accepted                | 21-Oct-2019 10:52:14         | Űe.             |
| 0                  |                                   | 0        | Standard PO                | 17-Oct-2019 07:48:02      |                                        | USD        |            | Accepted                | 21-Oct-2019 07:48:02         | ()e             |
| 0                  |                                   | 0        | Standard PO                | 16-Oct-2019 14:46:27      |                                        | USD        |            | Accepted                | 18-Oct-2019 14:46:27         | Ű2              |
| 0                  |                                   | 0        | Standard PO                | 16-Oct-2019 12:51:37      |                                        | USD        |            | Accepted                | 18-Oct-2019 12:51:37         | ()a             |
| 0                  |                                   | Q        | Standard PO                | 16-Oct-2019 11:07:17      |                                        | USD        |            | Accepted                | 18-Oct-2019 11:07:17         | Ú.              |
| 0                  |                                   | Q        | Standard PO                | 15-Oct-2019 08:10:03      |                                        | USD        |            | Accepted                | 17-Oct-2019 08:10:03         | Q <sub>2</sub>  |
| <                  |                                   |          |                            |                           |                                        |            |            |                         |                              | >               |

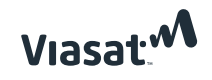

#### Step 3 – Click Acknowledge

| Home   | Orders Sh     | ipment  | ts Planning Finance Prod   | luct Assessments Admi      | n in the second second s |         |        |                         |                                                                                                    |                  |
|--------|---------------|---------|----------------------------|----------------------------|----------------------------------------------------------------------------------------------------|---------|--------|-------------------------|----------------------------------------------------------------------------------------------------|------------------|
| Purcha | se Orders     | Work    | Orders Agreements View     | v Requests 🕕 Work Confirma | tions   Deliverables   Purchase History                                                                                                    |         |        |                         |                                                                                                    |                  |
| Purcha | se Orders     |         |                            |                            |                                                                                                    |         |        |                         |                                                                                                    |                  |
|        |               |         |                            |                            |                                                                                                    |         |        |                         | Multiple PO                                                                                                    | Change Export    |
| Views  |               |         |                            |                            |                                                                                                    |         |        |                         |                                                                                                    |                  |
|        |               |         |                            | ~                          |                                                                                                    |         |        |                         |                                                                                                    |                  |
| Person | alize "Views" |         |                            |                            | Click "Acknowledge"                                                                                                    |         |        |                         | -                                                                                                    |                  |
| View   | All Purchase  | e Order | s 🔽 Ga                     |                            |                                                                                                    |         |        |                         |                                                                                                    | Advanced Search  |
|        |               |         |                            |                            |                                                                                                    |         |        |                         |                                                                                                    |                  |
| Select | Order: AC     | Rnowle  | Decument Time              | Request Changes Vie        | ew Change History                                                                                                    | Cumonar | Annumt | Chatture                | Previous []     A clange lada a Received as Received as Recei | 1-25 V Next 25 3 |
| O      | ronumber      | 0       | Standard PO                | 04-Nov-2019 13:55:32       | buyer                                                                                                    | USD     | Amoune | Supplier Change Pending | 06-Nov-2019 13:55:32                                                                                                    | Attauments       |
| 0      |               | 0       | Standard PO                | 04-Nov-2019 13:55:14       |                                                                                                    | USD     |        | Supplier Change Pending | 06-Nov-2019 13:55:14                                                                                                    | (În              |
| 0      |               | 0       | Standard PO                | 04-Nov-2010 13:54:30       | -                                                                                                    | USD     |        | Pequires Acknowledgment | 06-Nov-2010 13:54:30                                                                                                    |                  |
| 0      |               | 2       | Clobal Contract Agroom ont | 22 Oct 2010 16:22:24       |                                                                                                    | USD     |        | Open                    | 0010072015 15.51.55                                                                                                    |                  |
| 0      | PO#           | 1       | Standard PO                | 18-Oct-2019 15:27:36       | Buyer Name                                                                                                    | USD     |        | Accepted                | 22-Oct-2019 15:27:36                                                                                                    | n-               |
| 0      |               | 0       | Standard PO                | 18-Oct-2019 09:04:07       |                                                                                                    | USD     |        | Accented                | 22-Oct-2019 09:04:07                                                                                                    | - Ale            |
| 0      |               | 0       | Standard PO                | 17-0:t-2019 10:52:14       | -                                                                                                    | USD     |        | Accepted                | 21-0::-2019 10:52:14                                                                                                    |                  |
| 0      |               | 2       | Standard PO                | 17 Oct 2010 10:02:11       | -                                                                                                    | USD     |        | Accepted                | 21 Oct 2010 07:49:02                                                                                                    | 1913<br>Alton    |
| 0      |               | 2       | Standard PO                | 1/-0(1-2019 0/:40:02       | -                                                                                                    | 050     |        | Accepted                | 21-00-2019 07:48:02                                                                                                    | 98<br>Ma         |
| 0      |               | Q       | Standard PO                | 16-Oct-2019 14:46:2/       | -                                                                                                    | USD     |        | Accepted                | 18-Oct-2019 14:46:27                                                                                                    | 48               |
| 0      |               | 0       | Standard PO                | 16-Oct-2019 12:51:37       |                                                                                                    | USD     |        | Accepted                | 18-Oct-2019 12:51:37                                                                                                    | UB               |
| 0      |               | 0       | Standard PO                | 16-Oct-2019 11:07:17       |                                                                                                    | USD     |        | Accepted                | 18-Oct-2019 11:07:17                                                                                                    | Us               |
| 0      |               | 0       | Standard PO                | 15-Oct-2019 08:10:03       |                                                                                                    | USD     |        | Accepted                | 17-Oct-2019 08:10:03                                                                                                    | Ui .             |

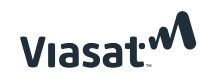

# How to Acknowledge PO's using PO Details Screen Option 1(b)

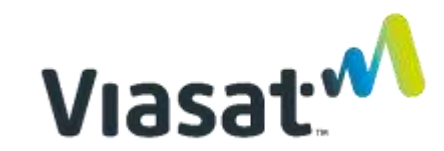

#### **Step 1** - Open "Orders" tab from menu at top of screen

| Notifications         | Select Orders Tab for liv | st of POs            |      |
|-----------------------|---------------------------|----------------------|------|
| N                     | Full List                 |                      |      |
| ubject                |                           |                      | Date |
| o results found.      |                           |                      |      |
|                       |                           |                      |      |
| 8                     |                           |                      |      |
| Orders At A Glance    |                           |                      |      |
|                       | Full List                 |                      |      |
| 0 Number              | Order Date                |                      |      |
|                       | 04-Nov-2019 13:55:32      |                      |      |
|                       | 04-Nov-2019 13:55:14      |                      |      |
|                       | 04-Nov-2019 13:54:39      |                      |      |
|                       | 23-Oct-2019 16:33:24      |                      |      |
|                       | 18-Oct-2019 15:27:36      |                      |      |
|                       |                           |                      |      |
| R                     |                           |                      |      |
| Shipments At A Glance |                           |                      |      |
|                       | Full List                 |                      |      |
| hipment Number        | Packing Slip              | Shipment Date        |      |
|                       |                           | 03-Jan-2020 10:51:30 |      |
|                       |                           | 25-Nov-2019 15:55:14 |      |
|                       |                           | 16-Oct-2019 16:02:00 |      |
|                       |                           |                      |      |
|                       |                           | 16-Oct-2019 11:10:59 |      |

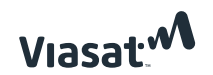

#### **Step 2** - Open PO to acknowledge

| Home Orders     | Shipme      | nts Planning Finance Proc                | duct Assessments Admi      | n' and a state of the state of the state of |          |           |                          |                                      |                 |
|-----------------|-------------|------------------------------------------|----------------------------|----------------------------------------------------------------------------------------------------|----------|-----------|--------------------------|--------------------------------------|-----------------|
| Purchase Order  | rs   Wor    | k Orders Agreements View                 | w Requests   Work Confirma | tions   Deliverables   Purchase History                                                                                                    |          |           |                          |                                      |                 |
| Purchase Order  | rs          |                                          |                            |                                                                                                    |          |           |                          |                                      |                 |
|                 |             |                                          |                            |                                                                                                    |          |           |                          | Multiple PO                          | hange Export    |
| Views           |             |                                          |                            |                                                                                                    |          |           |                          |                                      |                 |
|                 |             |                                          |                            |                                                                                                    |          |           |                          |                                      |                 |
| Personalize Vie | ews         |                                          |                            |                                                                                                    |          |           |                          | -                                    | 15 15           |
| View All Pur    | rchase Orde | ers 🗹 🕅                                  |                            | PO by aliaking on PO n                                                                                                    | umbor    |           |                          |                                      | Advanced Search |
|                 |             |                                          | 2 Oper                     | I FO by clicking on FO I                                                                                                    | umper    |           |                          |                                      |                 |
| Select Order:   | Acknowl     | ledge Request Cancelation                | Request Changes Vie        | w Change History                                                                                                    | Commence | 8 mm mm h | Chabur                   | Previous []     A classical data Riv | -25 V Next 25 2 |
| Selec PO Num    | Der Re      | Standard PO                              | 04-Nov-2019 13:55:32       | buyer                                                                                                    | USD      | Amount    | Supplier Change Pending  | 06-Nov-2019 13:55:32                 | Attaciments     |
| 0               | 0           | Standard PO                              | 04-Nov-2019 13:55:52       | -                                                                                                    | USD      |           | Supplier Change Pending  | 06-Nov-2019 13:55:14                 | (Ta             |
| 0               | <u> </u>    | Standard PO                              | 04 Nov 2019 13:53:14       | -                                                                                                    | 150      |           | Pequires Acknowledge ont | 06 Nov 2019 12:54:20                 |                 |
| 0               | 2           | Statuaru PO                              | 04-100-2019 15:54:59       |                                                                                                    | 050      |           |                          | 00-1004-5013 12:24:23                | -41X            |
| PO              | # 0         | Global Contract Agreement<br>Standard PO | 23-0ct-2019 16:33:24       | Buyer Name                                                                                                    | USD      |           | Accepted                 | 22-Ort-2019 15-27-36                 | n-              |
| 0               | -           | Standard PO                              | 18.0+ 2010 00:04:07        |                                                                                                    | USD      |           | Accepted                 | 22 Oct 2013 13:27:30                 |                 |
| 0               | 0           | Standard PO                              | 13-0(1-2019-09:04:0/       | -                                                                                                    | 05D      |           | Accepted                 | 22-00-2019 09:04:07                  | 03              |
|                 | Q           | Standard PO                              | 17-Oct-2019 10:52:14       | -                                                                                                    | USD      |           | Accepted                 | 21-00-2019 10:52:14                  | Ug              |
|                 | <u>0</u>    | Standard PO                              | 17-Oct-2019 07:48:02       | -                                                                                                    | USD      |           | Accepted                 | 21-Oct-2019 07:48:02                 | 08              |
| 0               | <u>0</u>    | Standard PO                              | 16-Oct-2019 14:46:27       |                                                                                                    | USD      |           | Accepted                 | 18-Oct-2019 14:46:27                 | Ű8              |
| 0               | 0           | Standard PO                              | 16-Oct-2019 12:51:37       |                                                                                                    | USD      |           | Accepted                 | 18-Oct-2019 12:51:37                 | UB              |
| 0               | <u>0</u>    | Standard PO                              | 16-Oct-2019 11:07:17       |                                                                                                    | USD      |           | Accepted                 | 18-Oct-2019 11:07:17                 | Ū3              |
| 0               | <u>0</u>    | Standard PO                              | 15-Oct-2019 08:10:03       |                                                                                                    | USD      |           | Accepted                 | 17-Oct-2019 08:10:03                 | Ú8              |
| (               |             |                                          |                            |                                                                                                    |          |           |                          |                                      | N 100           |

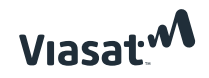

#### Step 3 - Review PO Details and select acknowledge from drop down menu

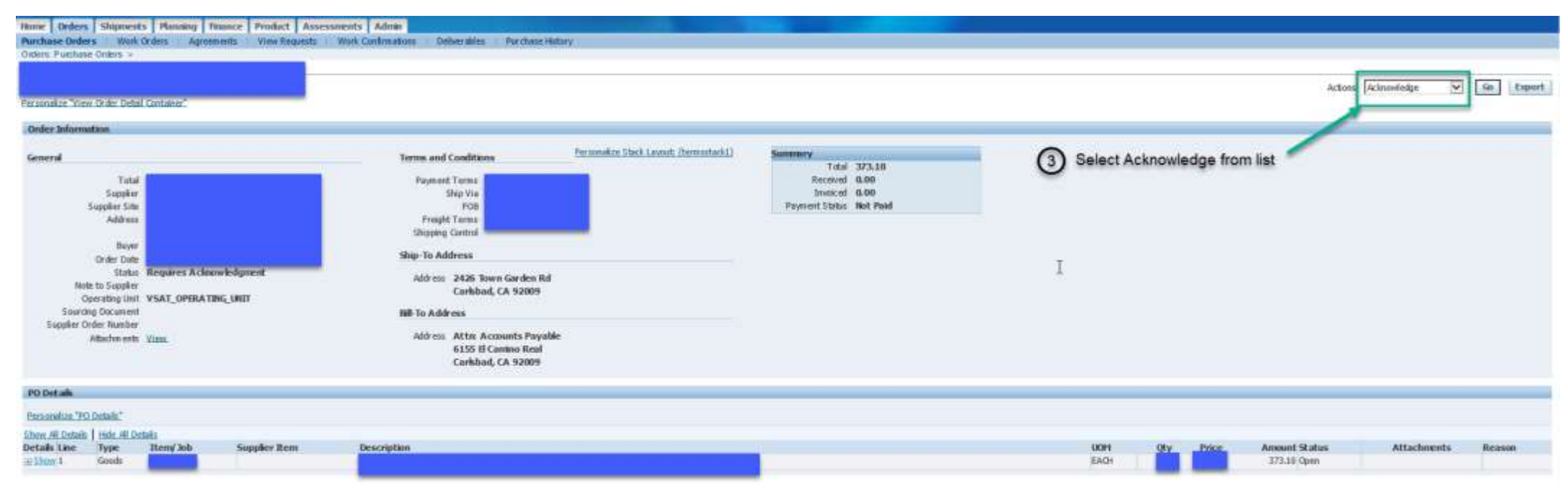

#### Step 4 - Click "Go"

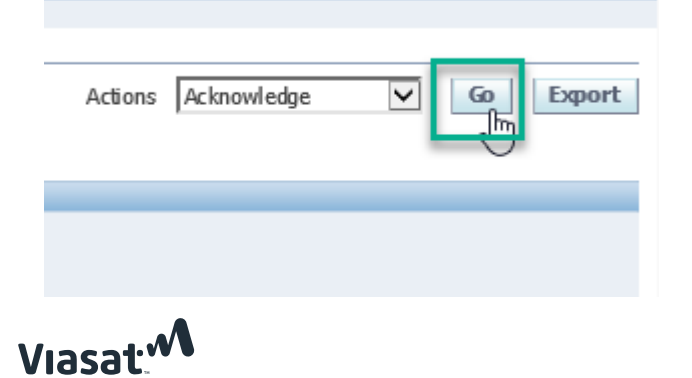

**Step 5** - For Government orders, suppliers must review and accept FAR clauses before the "Accept Entire Order" button to becomes available. Check boxes next to each FAR clause, then click on the "Accept Entire Order" button. PO's where FAR clauses do not apply, the "Accept Entire Order" button will be active when navigating to this screen.

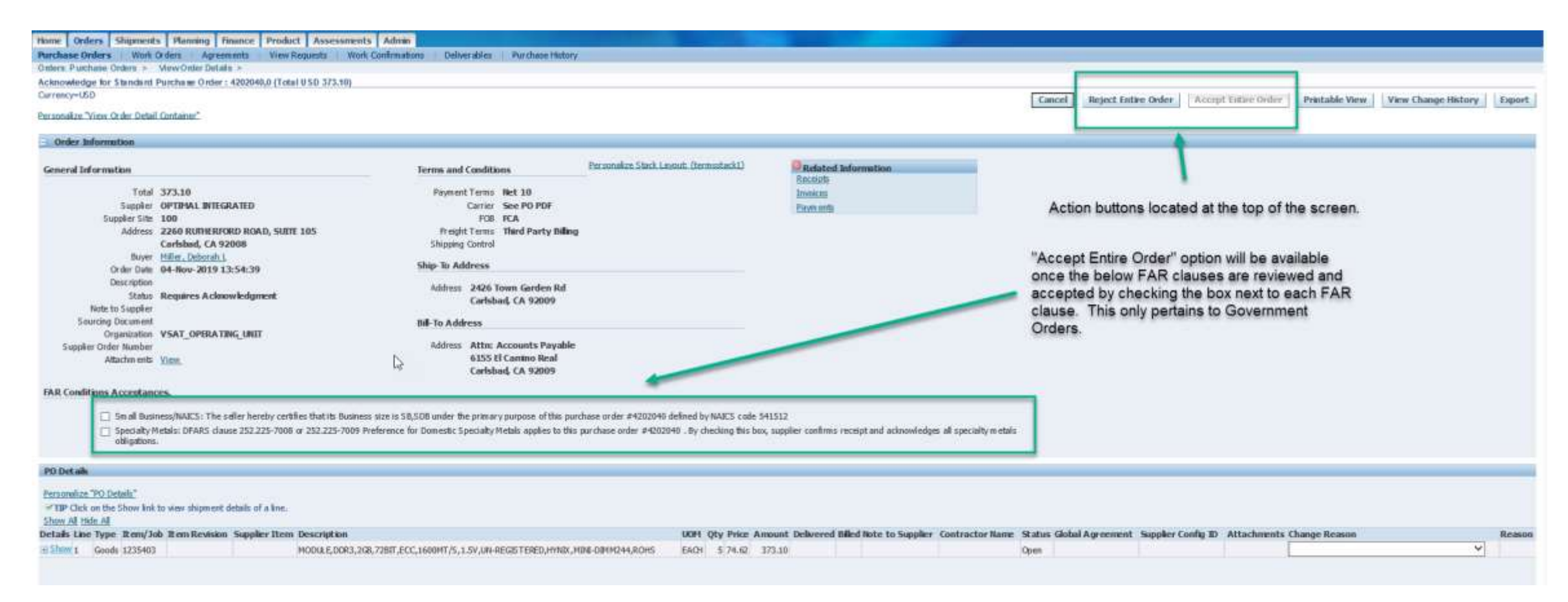

#### **Step 6** - Add comments to buyer if necessary, click "Submit"

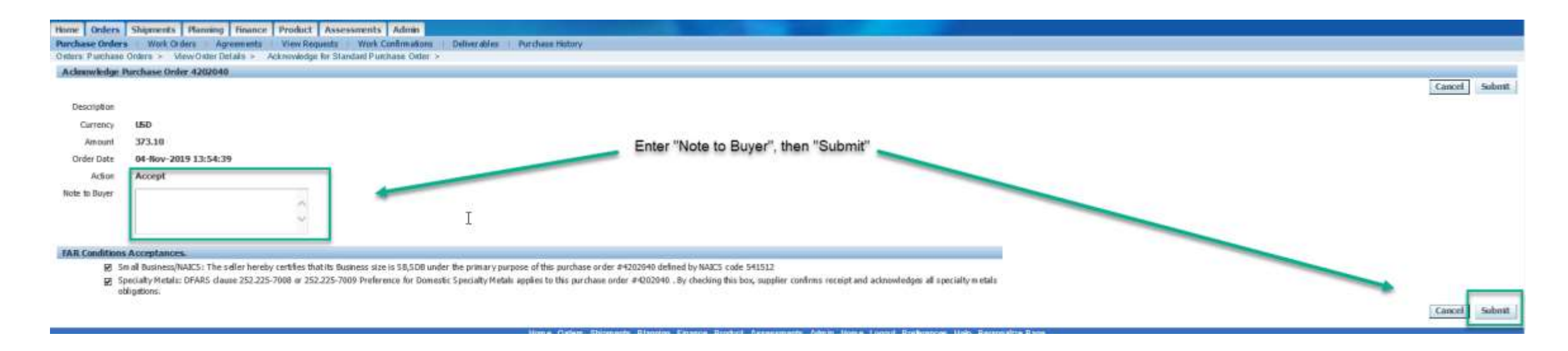

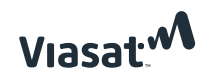

## Acknowledging PO's via email (Non-Government PO's only) Option 2

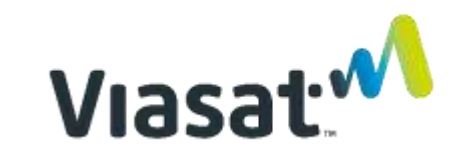

- > This option is available for <u>Non-Government PO's only</u>
- > Example of request for acknowledgement from email is below
- > Click on "Accept" or "Reject"

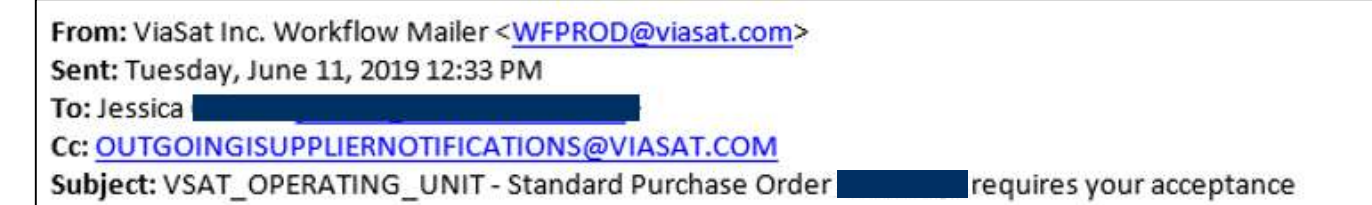

From: Alvin (Alvin)

Please review the purchase order and any other document attached to this message.

Please click on one of the following choices to automatically generate an E-mail response. Before sending the E-mail response to close this notification, ensure all response prompts include a desired response value within quotes.

Accept/Reject

Response: Accept Reject

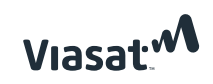

## How to request a PO Change/Update Promise Date

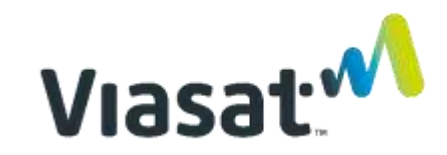

**Step 1** - Go to the Orders tab. Select lines and click Request Changes.

|                                 |                 |                            |                                         |                                        |          |           |                         | Multiple             | PO Change    | spor |
|---------------------------------|-----------------|----------------------------|-----------------------------------------|----------------------------------------|----------|-----------|-------------------------|----------------------|--------------|------|
| Views                           |                 |                            |                                         |                                        |          |           |                         |                      | _            |      |
| View All Purchase               | Orders          | ×                          | Go                                      | -                                      |          |           |                         |                      | Advanced Sec | anth |
| Select Order: Acla              | nawkedge        | Roquest Cancellat          | ion Request Changes                     | ew Change History                      |          |           |                         | (i) Presi            | 1-25 💌 teo   | e.22 |
| Select PO Number                | Barr            | Document Type              | Order Date                              | Buyer                                  | Carrency | Amount    | Status                  | Acknowledge By       | Attachmer    | nts  |
| 0                               | 2               | Standard PO                | 22-34-2016 16:44:32                     | The second second second second        | MSD      | 4,169.27  | Requires Acknowledgment | 25-34-2018 16:44:32  | Sta          |      |
| 0                               | 8               | Standard FO                | 20-Jul-2018 13:53(48                    |                                        | MSD      | 173.80    | Requires Acknowledgment | 24-3ul-2018 13:53:48 | (Jb          |      |
| 0                               | 1               | Situndard PO               | 20-346-2018 10:02:55                    |                                        | 1050     | 450.10    | Accepted                | 24-Jul 2918 10:02:55 | ( <b>#</b> ) |      |
| 0                               | 1               | Standard PO                | 20-bil-2018-09:42:45                    |                                        | USD      | 8,992.00  | Accepted                | 24-34-2018 09:42:45  | Str.         |      |
| 0                               |                 | Standard PO                | 19-hil-2018 14:32:45                    |                                        | NSD      | 1,589.00  | Accepted                | 23-34-2018 14:32:45  | <b>টা</b> য় |      |
| 0                               | 1               | Standard PO                | 19-346-2018 14:31:48                    |                                        | 1050     | 3,218.14  | Accepted                | 23-34-2016 14:31:40  | 40           |      |
| 0                               | 4               | Standard PO                | 19-346-2016 14:21:10                    | 14 C                                   | USD      | 171.00    | Accepted                | 23-34-2018 14:21:19  | (Ja          |      |
| 0                               | 8               | Standard PO                | 19-36-2018 14:19:27                     | A                                      | 1/SD     | 800.00    | Accepted                | 23-34-2018 14:19:27  | Ja           |      |
| 0                               | 0               | Standard PO                | 19-346-2018 14:04:51                    |                                        | 050      | 395.20    | Accepted                | 23-34-2016 14:04:51  | db           |      |
| · PO                            | 9               | Standard PO                | 18-34-2018 15:52:42                     |                                        | USD      | 329.89    | Accepted                | 20-34-2018 15:52:43  | (To          |      |
| 0                               |                 | Standard PD                | 18-34-2018 11:09:18                     | Buyer                                  | MSD      | 242.55    | Goved                   | 29-Jul 2018 11:09:10 | 30           |      |
| • #'s                           | 0               | Standard PO                | 17-34-2018 05:57:37                     | Names                                  | 950      | 256.10    | Closed                  | 19-34-2018 05:57:37  | (ja          |      |
| · hore                          | 9               | Standard PO                | 16-346-2018 09:30:32                    | Humes                                  | USD      | 81.24     | Accepted                | 18-34-2018 09:30:33  | (Ja          |      |
| o nere                          |                 | Standard PO                | 16-3d-2018 09:08:33                     | Hidden                                 | MSD      | 1,884.00  | Accepted                | 18-368-2018-09:00:33 | 30           |      |
| 0                               | 0               | Standard PO                | 16-346-2018 08:35:49                    |                                        | USD      | 1,903.00  | Accepted                | 18-34-2018 08:35:49  | (Ju          |      |
| 0                               | 1               | Standard PO                | 13-Juf-2018 08:56:01                    | 4                                      | 1/50     | 2,934.06  | Accepted                | 17-34-2018 08:56:01  | 30           |      |
| 0                               | 3               | Standard PO                | 31-3d-2018 13:27:33                     |                                        | MSD      | 5,088.00  | Accepted                | 13-368-2018 13:27:33 | វីង          |      |
| 0                               | 0               | Standard FO                | 10-Jul-2018 14:20:03                    | 14 C                                   | USD      | 1,475.00  | Accepted                | 12-34-2018 14:20:03  | Ja           |      |
| 0                               |                 | Standard PO                | 10-36/2018 13:15:56                     |                                        | USD      | 1,130.00  | Accepted                | 12-348-2018 13:15:56 | 3a           |      |
| 0                               |                 | Standard PO                | 09-1d-2018 13:35:40                     | (II)                                   | AISE     | 1,523.40  | Accepted                | 11-34-2018 13:15:40  | 30           |      |
| 0                               | 0               | Standard PO                | 09-Jul-2018 11:59:47                    |                                        | USD      | 1,412.64  | Closed                  | 11-Jul-2018 11:59:47 | (Ja          |      |
| 0                               | 1               | Standard PO                | 09-366-2018-08:04:01                    |                                        | USD      | 13,864.20 | Accepted                | 12-348-2018 08:04:01 | Ta           |      |
| 0                               | 0               | Standard PO                | 06-Jul-2018 14:32:39                    | 4                                      | A/SED    | 433.55    | Closed                  | 10-348-2018 14:32:39 | 30           |      |
| then://elizabet.text.organat.or | CALINE CONTRACT | ML/OA.jup?pages./atacite/a | apps/proc/orders/unitsui/Pro-Vpu/MainPO | S& THEFT BREES IN TREES BEECTONER AOAV | 050      | 100.38    | Kensen Acknowledoment   | 10-h#-2018 14:23:55  | - Da         |      |

Note: Can only be done once PO is acknowledged. The status field will = "Accepted"

If supplier doesn't request a change, the PO is assumed to be accepted as issued.

Viasat

#### Step 2 - The fields in red can be modified by the supplier when requesting changes

| tome Orders Shipments Planning Finance Product<br>nurchase Orders Work Orders Agreements View Reg | Assessments Admin Admin Admi | story                                               |                                                         |                                          | >                            | Header Level       |
|---------------------------------------------------------------------------------------------------|----------------------------------------------------------------------------------------------------|-----------------------------------------------------|---------------------------------------------------------|------------------------------------------|------------------------------|--------------------|
| Inders: Purchase Orders ><br>Request Changes for Standard Purchase Order : 4191923.0 (Total       | U SD 390.00)                                                                                                    |                                                     |                                                         |                                          |                              |                    |
| urrency=USD                                                                                       |                                                                                                    |                                                     | Cancel C                                                | ancel Entire Order Printable View View   | Change History Export Submit | Supplier Order     |
|                                                                                                   |                                                                                                    |                                                     |                                                         |                                          |                              |                    |
| Order Information                                                                                 |                                                                                                    |                                                     |                                                         |                                          |                              | Number             |
| Convert Information                                                                               | Torons and Conditions                                                                                                    | Related Information                                 |                                                         |                                          |                              | NULLIOCI           |
| General Information                                                                               | Terms and Conditions                                                                                                    | Receipts                                            |                                                         |                                          |                              |                    |
| Total                                                                                             | Payment Terms                                                                                                    | Invoices                                            |                                                         |                                          | S                            | lingloval          |
| Supplier Ste                                                                                      | Carrier<br>FOB                                                                                                    | 1 Exclusion                                         |                                                         |                                          |                              |                    |
| Address                                                                                           | Freight Terms                                                                                                    |                                                     |                                                         |                                          |                              |                    |
| Suwanee, GA 30024                                                                                 | Shipping Control                                                                                                    |                                                     |                                                         |                                          |                              | Supplier item      |
| Order Date 17-May-2019 07:26:40                                                                   | Ship-To Address                                                                                                    |                                                     |                                                         |                                          |                              |                    |
| Description                                                                                       | Address 1725 Breckinridge Plaza                                                                                                    |                                                     |                                                         |                                          |                              |                    |
| Status Accepted<br>Reason                                                                         | Duluth, GA 30096                                                                                                    |                                                     |                                                         |                                          |                              | Drice              |
| Note to Supplier                                                                                  | Bill-To Address                                                                                                    |                                                     |                                                         |                                          |                              | > Price            |
| Organization VSAT_OPERATING_UNIT                                                                  |                                                                                                    |                                                     |                                                         |                                          |                              |                    |
| Supplier Order Number                                                                             | Address Attn: Accounts Payable<br>6155 El Camino Real                                                                                                    |                                                     |                                                         |                                          |                              |                    |
| Attachments <u>View</u>                                                                           | Carisbad, CA 92009                                                                                                    |                                                     |                                                         |                                          |                              | Change             |
| PO Detaile                                                                                        |                                                                                                    |                                                     |                                                         |                                          |                              | Deceen / Action    |
| PV Details                                                                                        |                                                                                                    |                                                     |                                                         |                                          |                              | Reason/Action      |
| TIP You can cancel the entire order or specific lines.                                            |                                                                                                    |                                                     |                                                         |                                          |                              |                    |
| TIP Click on the Show link to view shipment details of a line. To s<br>Show All Hide All          | plit a line into multiple delivery dates, click the split line icon of the                                                                                                    | desired row and then make changes.                  |                                                         |                                          |                              |                    |
| Details Line Type Item/Job Item Revision Supplier Item                                            | Description UOM Qty                                                                                                    | Price Amount Delivered Billed Note to Supplier Cont | tractor Name Status Global Agreement Supr               | lier Config ID Attachments Change Reason | Reason                       | Shipment Level     |
| Hide 1 Goods 116 001                                                                              | COVER PLATE EACH 1                                                                                                    | 150 150.00                                          | Open                                                    |                                          |                              | •                  |
| hipments                                                                                          |                                                                                                    |                                                     |                                                         |                                          |                              |                    |
|                                                                                                   |                                                                                                    |                                                     |                                                         |                                          |                              | > Quantity Ordered |
| Shipment Ship-To Location Quantity Ordered Price Quantit<br>1 Ord 75, ViaSat Duluth 1 150         | Received Amount Received Amount Promised Date<br>150.00 17-Jul-2019 00:00:00                                                                                                    | Need-By Date Supplier Order Line Discount (%)       | Start Effective Date End Effective Date Status Accenter | Attachments Split Change Reason          | Reason Action                | , j                |
|                                                                                                   |                                                                                                    |                                                     |                                                         |                                          |                              |                    |
| Hide 2 Goods 721 A                                                                                | PLATE C                                                                                                    | 48 240.00                                           | Open                                                    |                                          | •                            | Promised Date      |
| shipments                                                                                         |                                                                                                    |                                                     |                                                         |                                          |                              |                    |
|                                                                                                   |                                                                                                    |                                                     |                                                         |                                          |                              |                    |
| Shipment Ship-To Location Quantity Ordered Price Quantit<br>1 Oro 75, ViaSat Dubth 5 49           | Keceived Amount Received Amount Promised Date<br>240.00 17-3ul-2019 00:00:00                                                                                                    | Need-By Date Supplier Order Line Discount (%)       | Start Effective Date End Effective Date Status          | Attachments Split Change Reason          | Reason Action                | > Change           |
|                                                                                                   |                                                                                                    |                                                     | HIGHPO                                                  |                                          |                              |                    |
|                                                                                                   |                                                                                                    |                                                     |                                                         |                                          |                              | e non ge           |

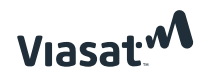

## How to view Shipment Schedules

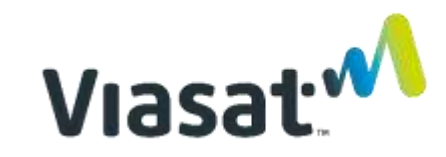

**Step 1** - Go to the *Shipments* tab > *Delivery Schedules* > and search the *PO #.* The shipment schedules will appear below.

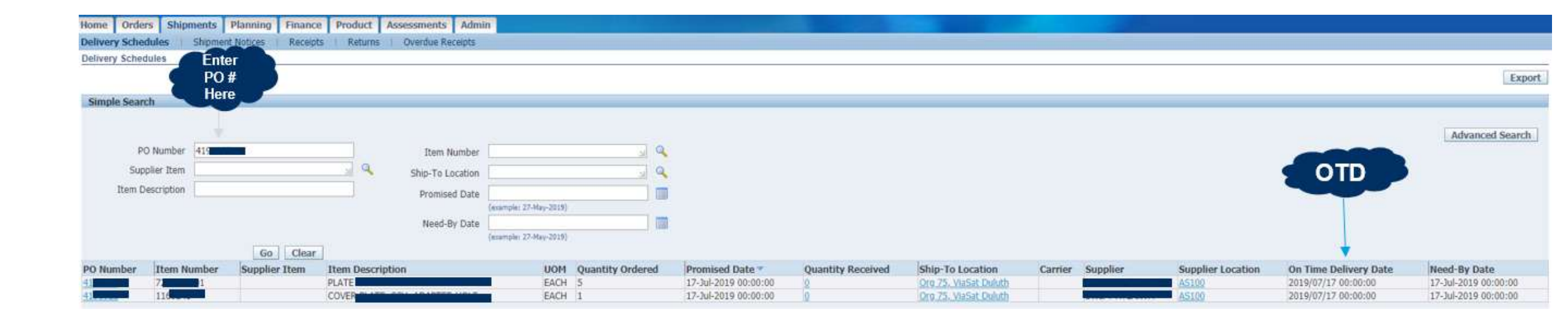

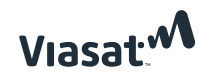

### How to view invoices

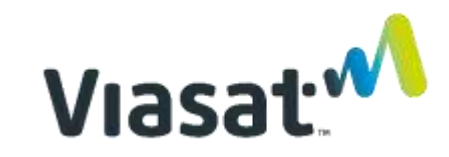

Step 1 - Go to the Finance tab and run a search

Step 2 – Select from list of Search Critera

Step 3 – Click on "Go"

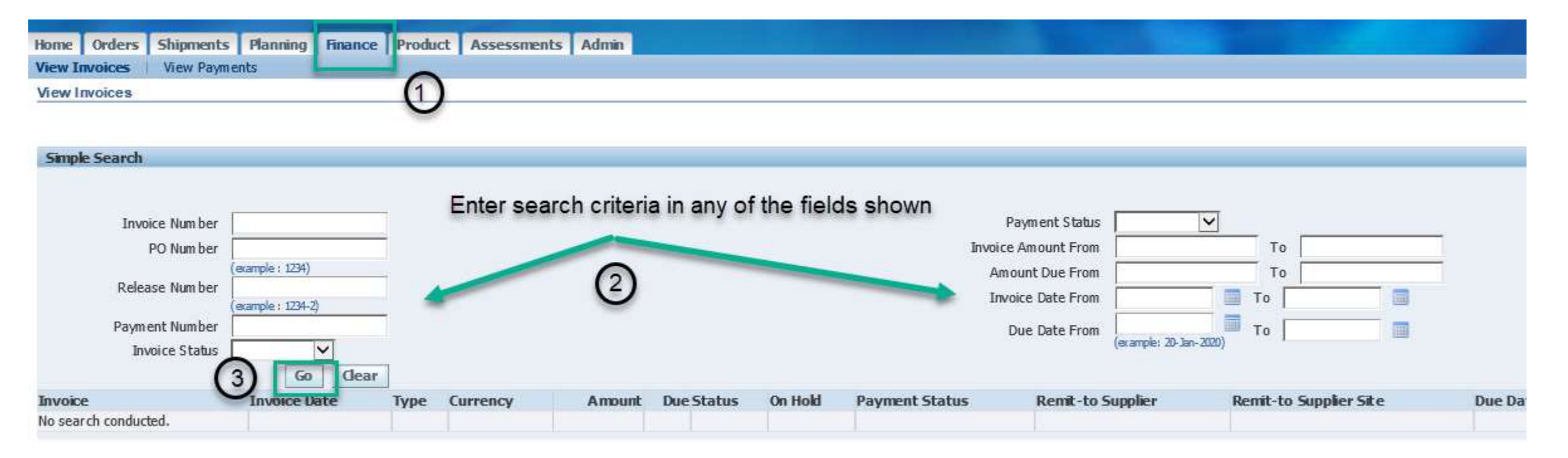

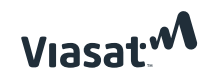

#### > Results of search provide information as seen in example below

| Simple Search<br>Invoice Number<br>PO Number<br>Release Number                                                                   | 418 <b>(1990)</b><br>(example   1234) |                  |                 |                    |                                 |            | Payr<br>Invoice Ar<br>Amoun | ment Status                                                                                                    | •                                                                                |                                   | -                       |         |                                   |                                                                          |                       | Α                  | dvanced Search    |
|----------------------------------------------------------------------------------------------------|---------------------------------------|------------------|-----------------|--------------------|---------------------------------|------------|-----------------------------|----------------------------------------------------------------------------------------------------|----------------------------------------------------------------------------------|-----------------------------------|-------------------------|---------|-----------------------------------|--------------------------------------------------------------------------|-----------------------|--------------------|-------------------|
| Payment Number<br>Invoice Status                                                                                                 | (example : 1234-2)<br>Go Cl           | ear              |                 |                    |                                 |            | Due                         | e Date From (example)                                                                                          | ( 27-May-2019)                                                                   | To                                |                         |         |                                   |                                                                          |                       |                    |                   |
| Invoice<br>0-100955                                                                                                    | Invoice Date 7<br>29-Apr-2019         | Type<br>Standard | Currency<br>USD | Amount<br>1,350.00 | Due Status<br>1,350.00 Approved | On Hold    | Payment State<br>Not Paid   | us Remit-to S                                                                                                  | applier                                                                          | Remit-to Supplier Site            | Due Date<br>29-MAY-2019 | Payment | PO Numbe<br>4187860               | r Receipt<br>172860                                                      | Discount Date         | Available Discount | Attachments       |
| Currency = USD<br>General                                                                                                    |                                       |                  |                 |                    |                                 |            |                             | Amount Summary                                                                                                 |                                                                                  |                                   |                         |         | Payment Inf                       | ormation<br>Paid 0.00                                                    |                       |                    | Export            |
| Invoice Date 29-Apr-7<br>Status Approve<br>On Hold<br>Batch RECEIPT<br>Attachments None<br>Supplier<br>Supplier State<br>Address | 2019<br>d<br>(S/29-APR-19/500         | 603              |                 |                    |                                 |            |                             | Item 1<br>Freight 0<br>Miscellaneous 0<br>Tax 0<br>Prepayment 0<br>Retainage 0<br>Withholding Tax 0<br>Total 1 | 1,350.00<br>1.00<br>1.00<br>1.00<br>1.00<br>1.00<br>1.00<br>1.00<br>1.00<br>1.00 |                                   |                         |         | Discount T<br>S<br>Payment<br>Pay | aken 0.00<br>Due 1,350.0<br>Latus Not Pai<br>Date<br>ment<br>Term ERS-Ne | 0<br>d<br>t 30        |                    |                   |
| SUWANE<br>Invoice Lines Schedul                                                                                                  | EE, GA 30024<br>led Payments Ho       | old Reasons      |                 |                    |                                 |            | _                           | 1000                                                                                                    | ,                                                                                |                                   |                         |         |                                   |                                                                          |                       |                    |                   |
| Line Type Do<br>1 Item PA                                                                                                    | escription<br>ANEL                    |                  |                 |                    | Qty U<br>3 E                    | IOM<br>ACH | Price<br>450.00             | Tax Included                                                                                                   | Amount<br>1,350.00                                                               | Retainage Status<br>0.00 Approved | PO Num                  | ber     | PO Line                           | PO Shipmen                                                               | t Buyer<br>Hornsby, L | uke A (Luke)       | Receipt<br>172860 |

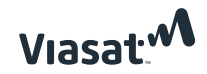

## How to create and view/cancel Advanced Shipment Notice (ASN)

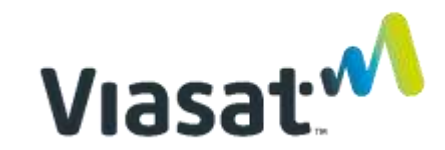

**Step 1** - Go to the *Shipments* tab > *Shipment Notices* > *Create Advanced Shipment Notices*.

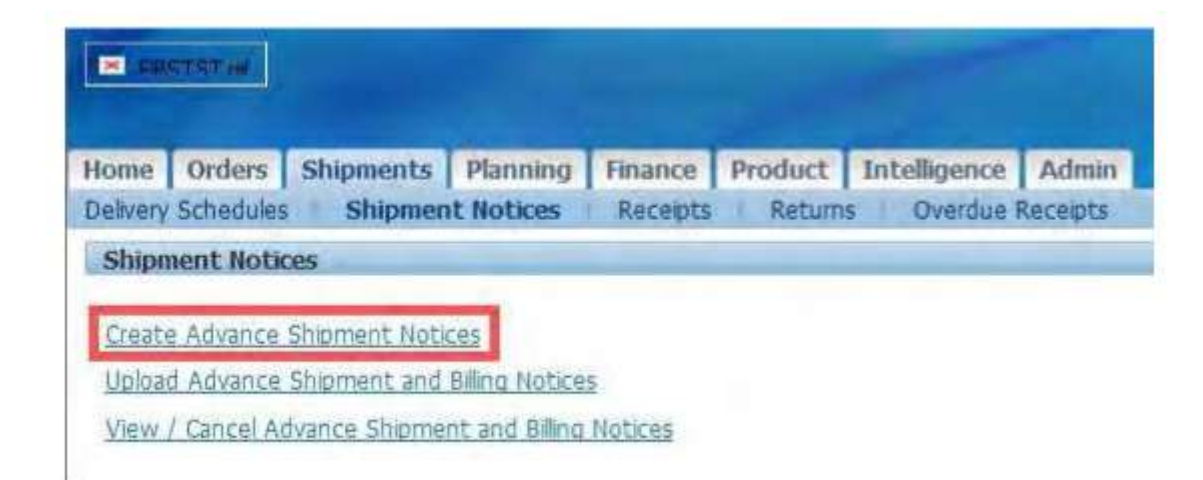

Note: ASNs need to be prior to the material arriving at our dock. Failure to do so will delay the receipt of the shipment, and thus payment, and also result in unnecessary emails being sent to the supplier.

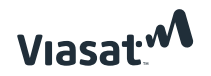

Step 2 - Select a *view* to modify which shipment lines are shown.Step 3 - Select the lines from a specific packingslip #.

| create Advance      | Shipment Notice      |                                   |                                        |                         |                     |                                |                          |                          |                         |          |                  |           |
|---------------------|----------------------|-----------------------------------|----------------------------------------|-------------------------|---------------------|--------------------------------|--------------------------|--------------------------|-------------------------|----------|------------------|-----------|
|                     |                      |                                   |                                        |                         |                     |                                |                          |                          |                         |          |                  | Export    |
| Views               |                      |                                   |                                        |                         |                     |                                |                          |                          |                         |          |                  |           |
| View Shipmen        | ts Due This Week     | Select v                          | view here                              |                         |                     |                                |                          |                          |                         |          | Advance          | ed Search |
| Select PO Shipn     | nents: Add to S      | hipment Notice                    |                                        |                         |                     |                                |                          |                          |                         |          |                  |           |
| PO<br>Select Sumber | R<br>Line Shipment N | em<br>o Item Description          |                                        | Due Date 🔺              | Quantity<br>Ordered | Already<br>Shipped<br>Quantity | Quantity<br>Received UOM | Ship-To<br>Location      | Ship-To<br>Organization | Currency | Supplier<br>Site | Quantity  |
|                     | 1 21                 | CABLE,<br>NEOPR<br>ROHS           |                                        | 06-Aug-2018<br>00:00:00 | 100                 | 0                              | 0 FOOT                   | Org 75, ViaSat<br>Duluth | 75                      | USD      | AS100            | (         |
| □ <sup>41</sup>     | 1 11                 | CABLE 2 COMPLICITION 100<br>NEOPF | ······································ | 06-Aug-2018<br>00:00:00 | 300                 | 0                              | 0 FOOT                   | Org 75, ViaSat<br>Duluth | 75                      | USD      | AS100            | C         |
| laturn to Chinma    | ster Chinmont Matir  | or                                |                                        |                         |                     |                                |                          |                          |                         |          |                  | lor       |

Note: ASNs should have a 1 to 1 ratio with a packing slip/shipment. **DO NOT** submit multiple ASNs for the same packing slip/shipment. Suppliers should not combine multiple packing slips/shipments into a single ASN.

### Viasat

#### Step 4 - Populate the information on the Shipment Lines tab as seen in the example below.

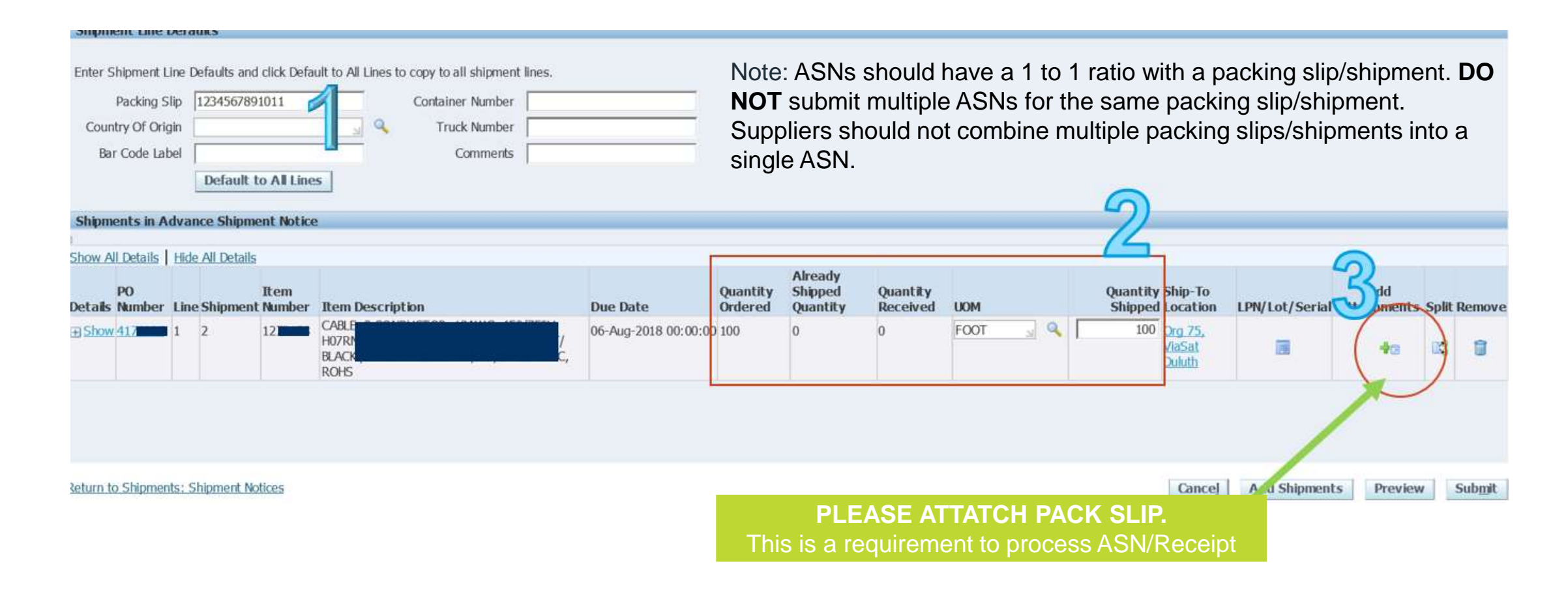

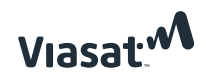

**Step 5** - Populate information on *Shipment Header* fields as outlined below. Then "Submit"

|                                                                                                    | 5                                   |
|----------------------------------------------------------------------------------------------------|-------------------------------------|
| Create Advance Shipment Notice                                                                                                    |                                     |
| Shipment Header Shipment Lines Same as Pack Slip #                                                                                                    | Cancel Add Shipments Preview Submit |
| Shipment Information                                                                                                    |                                     |
| * Indicates required field<br>* Shipment/ASN Number<br>3 * Expected Receipt Date<br>Example: 06-Aug-2018 08:52:03 * Shipment Date cannot be later than today |                                     |
| Freight Information                                                                                                    |                                     |
| Number of Boxes Bill of Lading                                                                                                    |                                     |
| * Tracking Number     Packing Slip                                                                                                    |                                     |
| Total Gross Weight                                                                                                    |                                     |
| Comments                                                                                                    |                                     |
|                                                                                                    |                                     |

Note: Tracking numbers must be provided in the ASN. The only except is for Ship in Place transactions, where the tracking number would be SHIPPED IN PLACE.

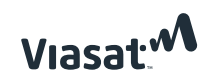

**Step 6 -** Go to *Shipments > Shipment Notices > View/Cancel Advanced Shipment and Billing Notices* to view shipment notices submitted and/or make modifications

| <b>E</b> 100 | nst 🕂     |               |                |          | -       | -            |         |       |           |
|--------------|-----------|---------------|----------------|----------|---------|--------------|---------|-------|-----------|
| Home         | Orders    | Shipments     | Planning       | Finance  | Product | Intelligence | Admin   |       |           |
| Delvery      | Schedules | Shipmen       | t Notices      | Receipts | Setum   | s Overdue    | Recepts | 2     |           |
| Shipm        | ent Notic | XBS           |                |          |         |              |         |       |           |
| -            |           | -             | 26             |          |         |              |         |       |           |
| treate       | Advance   | Shipment Noti | Ces.           |          |         |              |         |       |           |
| Upload       | Advance   | Shipment and  | Billing Notice | 5        |         |              |         |       |           |
| View /       | Cancel Ad | ivance Shipme | nt and Billing | Notices  |         |              |         |       |           |
| -            |           |               |                |          |         |              |         |       |           |
|              | -         | 22            |                |          |         |              | Home C  | idéls | Shipments |
| Privac       | y Stateme | <b>n</b>      |                |          |         |              |         |       |           |

#### View / Cancel Advance Shipment Notice

|                           |                              |                       |                 |                      |               |                |              |                        | Export              |
|---------------------------|------------------------------|-----------------------|-----------------|----------------------|---------------|----------------|--------------|------------------------|---------------------|
| Views                     |                              |                       |                 |                      |               |                |              |                        | 13                  |
| View Last 25 Shipment No  | tices 💙 Go                   |                       |                 |                      |               |                |              |                        | Advanced Search     |
| Once a shipment notice is | cancelled it cannot be undor | ie.                   |                 |                      |               |                |              |                        |                     |
| Select Advance Shipment   | Notice Cancel Shipment       | Notice                |                 |                      |               |                |              |                        |                     |
| Select Shipment Number    | Shipment Date                | Expected Receipt Date | Freight Carrier | Waybil/Airbil Number | Supplier Site | Invoice Number | Packing Slip | Processing Status Code | Cancellation Status |
| O 1234567891011           | 04-Aug-2018 08:53:30         | 09-Aug-2018 08:53:25  |                 | 2468101214           | AS100         |                |              | Pending                |                     |
| O 1878052F001             | 19-Jul-2018 13:53:34         | 20-Jul-2018 13:53:07  |                 | 1Z32026W0317891605   | 101           |                | 187B05ZF001  |                        |                     |

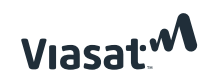

## Additional iSupplier Resources

- > Oracle iSupplier Process Document (PR001903) linked to Viasat.com
- > iSupplier FAQs linked to Viasat.com

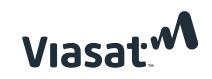